## 如何查詢歷史借閱冊數?

## 1. 進入 <u>http://ipac.library.taichung.gov.tw/</u>館藏查詢頁面後點上方「我的書

房」按鈕

| 選擇語言(La | nguage): 繁體 | 中文  | ٠    | 中市圖館藏查語         | 向首頁 國資圖館藏查詢     | 臺中市立圖書館                        | 中市圖借書抽大獎 | 網路辦證 |
|---------|-------------|-----|------|-----------------|-----------------|--------------------------------|----------|------|
|         |             |     | Ô    |                 | **生             | 中市                             | 立圖書      | 檑    |
| 館藏查詢    | 館藏推薦        | 公佈欄 | QA   | 我的書房            |                 |                                |          | 登入   |
|         |             | 關鍵  | 字 哈利 | 皮特,2016,狗屋,李光福, | 東野圭吾 , 楓之谷 , 尖端 | <mark>搜尋</mark> 進階檢<br>, 科學實驗王 | 索        |      |

2. 若尚未登入會出現登入視窗,輸入帳號密碼後按「登入」按鈕。

| 1  | 我们首方                                           |  |  |  |  |  |
|----|------------------------------------------------|--|--|--|--|--|
| l  | 登入                                             |  |  |  |  |  |
|    | 登入方式: 帳號 ▼                                     |  |  |  |  |  |
| 20 | 帳號: A00000000                                  |  |  |  |  |  |
|    | 密碼: ••••                                       |  |  |  |  |  |
| 料  | 登入 取消 忘記密碼                                     |  |  |  |  |  |
|    |                                                |  |  |  |  |  |
|    | 讀者登入的說明:                                       |  |  |  |  |  |
| 8  | 個人卡帳號為身分證號,家庭卡帳號為戶號,團體<br>卡帳號為G+身分證號(英文字母需大寫)。 |  |  |  |  |  |
|    | 「預設密碼」為申請人生日之月日共四碼(均適用國                        |  |  |  |  |  |
|    | 資圖一證通用之讀者)。如:一月一日,請輸入<br>0101.第一次登入系统法連新預訊应確。  |  |  |  |  |  |
|    | 0101,另一天豆八系机发胡史利原成名响。                          |  |  |  |  |  |
| 連  |                                                |  |  |  |  |  |
|    |                                                |  |  |  |  |  |
|    |                                                |  |  |  |  |  |

3. 進入我的書房後點選左方「借閱歷史」按鈕

館藏查詢 館藏推薦 公佈欄 QA <mark>我的</mark>書房

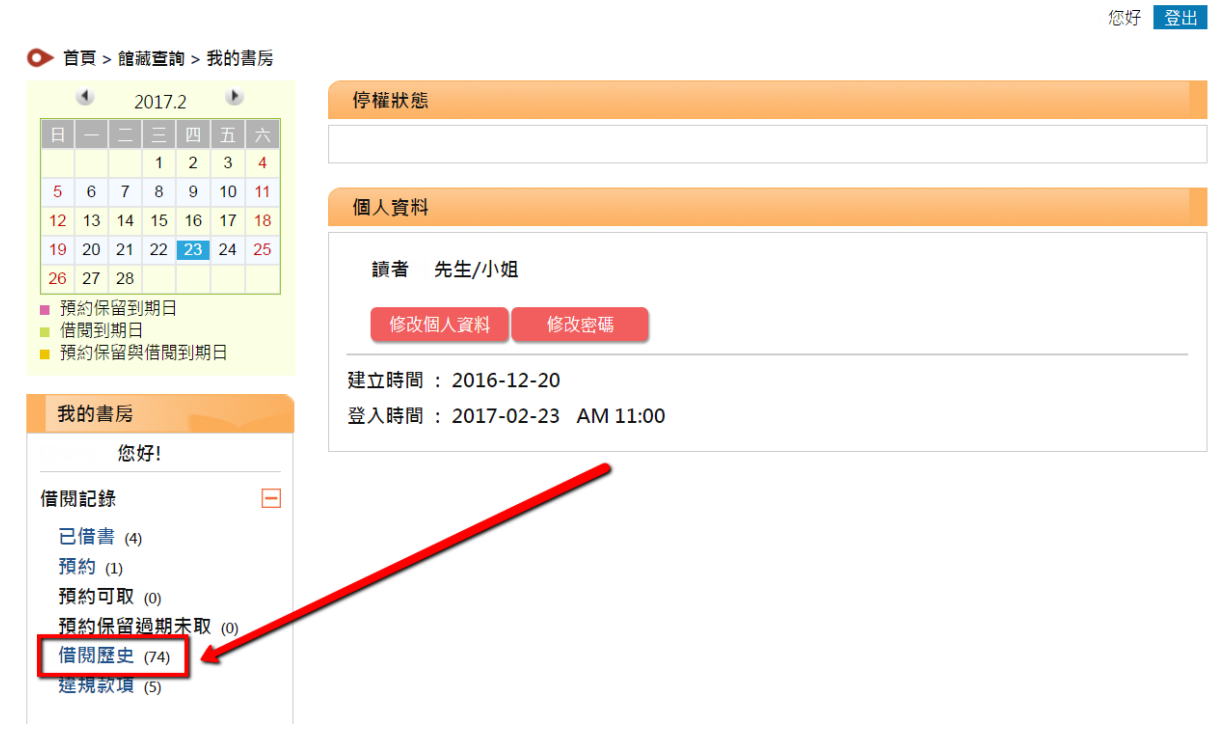

4. 進入借閱歷史頁面後

(1)於上方選擇所要查詢的書籍「借閱日期起日」及「迄日」。

(2)點選右方「查詢」按鈕

(3)成功查詢後,會顯示查詢日期區間所借閱書籍總筆數,並於下方顯示相關書目資訊。

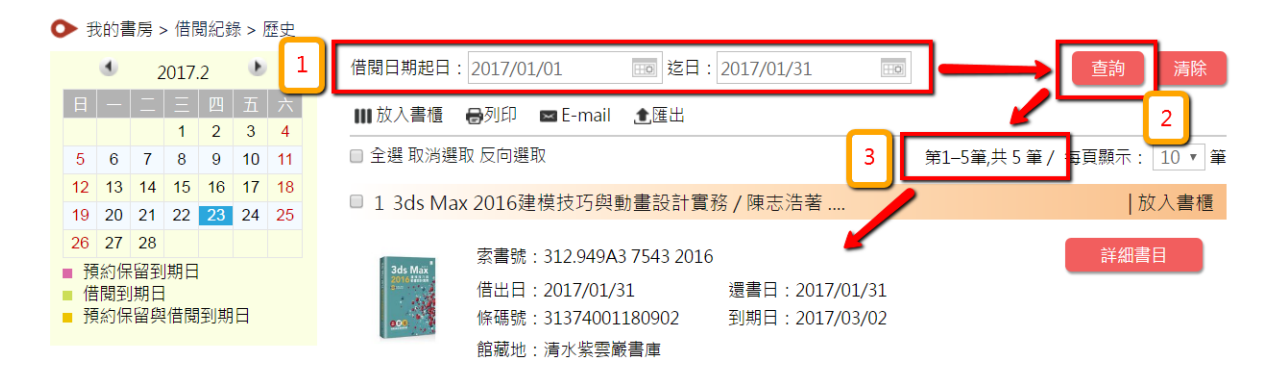